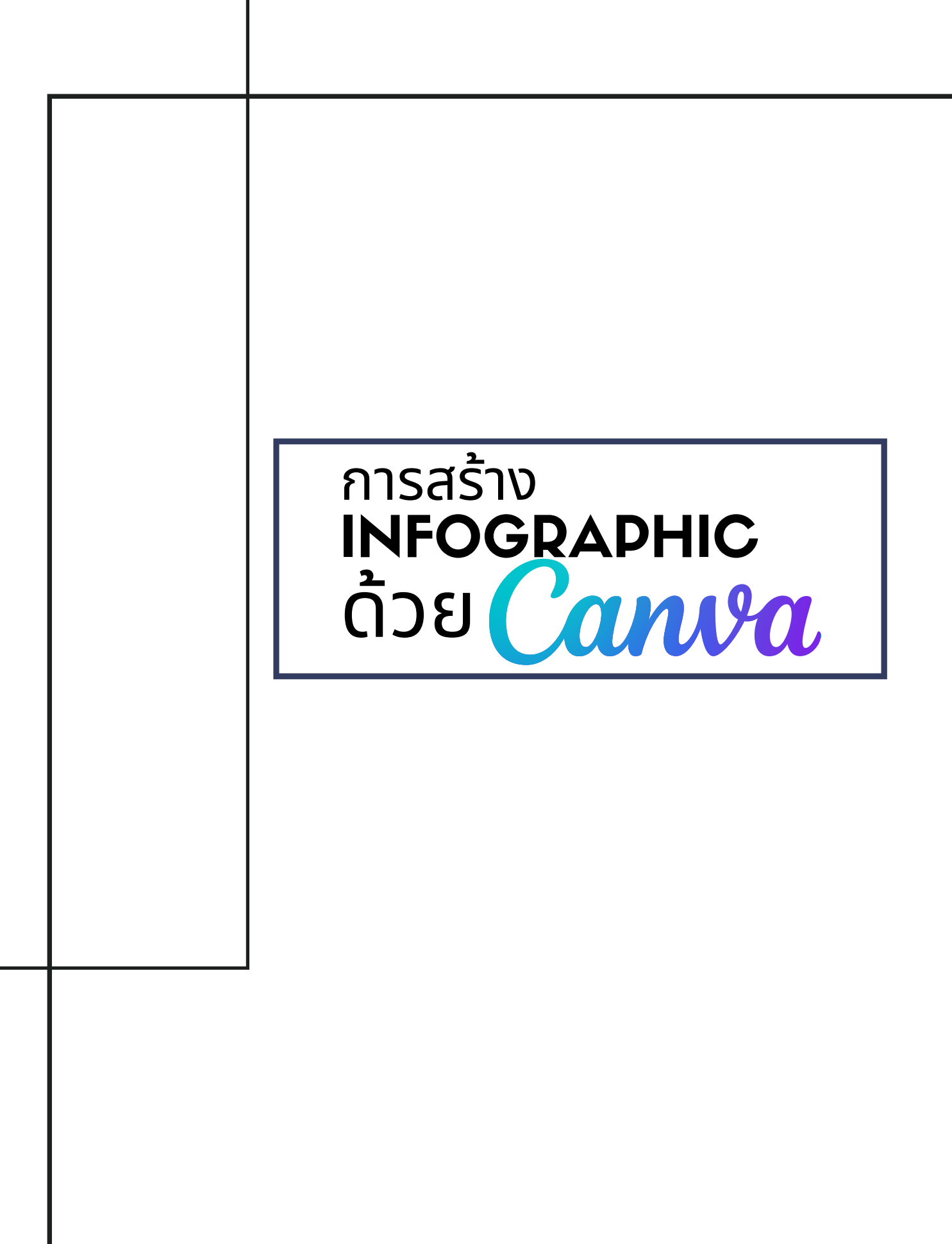

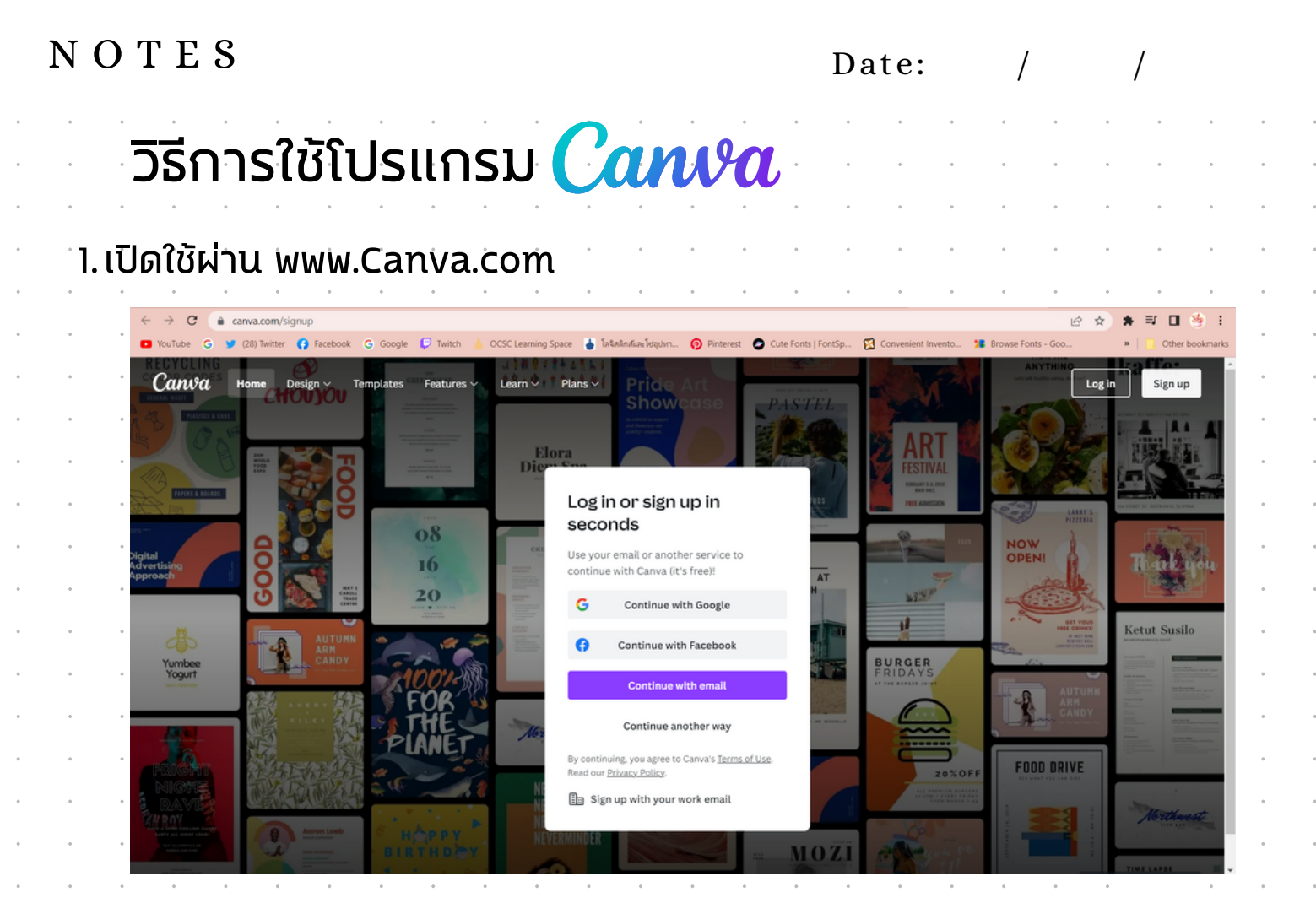

2. ติดตั้งโปรแกรม Canva บนคอมพิวเตอร์ Download Link : https://www.canva.com/download/windows/

| ≡ Canva                                |                        |                                                 |                       |                   |           |                                          |                   |                |                  | 0 @ 4                                                                                                    | Create a de      | sign     |
|----------------------------------------|------------------------|-------------------------------------------------|-----------------------|-------------------|-----------|------------------------------------------|-------------------|----------------|------------------|----------------------------------------------------------------------------------------------------|------------------|----------|
| Phasika Boonsuwan's<br>Education • 8 2 |                        |                                                 |                       | Wha               | ıt will y | jou desi                                 | gn?               |                |                  |                                                                                                    | Custom size      | Uploa    |
| G Home                                 |                        |                                                 | Q Search              | h your content or |           |                                          |                   |                |                  |                                                                                                    |                  |          |
| Your projects                          |                        | <b>•</b>                                        |                       |                   |           |                                          |                   |                |                  |                                                                                                    |                  |          |
| Templates                              |                        |                                                 | Descentations         | Exclut modils     | Vister    | Delet exclusion                          | Machanica         | 0000           | Mare             |                                                                                                    |                  |          |
| + Shared with you                      |                        | For you                                         | Presentations         | social media      | VIDEO     | Print products                           | Marketing         | Omce           | More             |                                                                                                    |                  |          |
| 📋 Trash                                | You might want to try  |                                                 |                       |                   |           |                                          |                   |                |                  |                                                                                                    |                  |          |
| Class                                  |                        |                                                 | Column .              |                   | 5         |                                          |                   | 1              | te de team       | E                                                                                                    |                  |          |
| 😪 Phasika Boonsuwan's team             | Closeroom              | OFFECTIVE PRESENTING                            |                       |                   |           |                                          | AL MATHS          | 2011           | 0.00             | and the second second se |                  |          |
| Classwork                              | S martine Company      | n 78                                            |                       |                   |           |                                          | _                 | 21112          |                  |                                                                                                    |                  |          |
| Tools                                  | Education Presentation | Educational Video                               | Education Infographic | : Classro         | om Poster | Google                                   | Classroom Header  | Worksheet      |                  | Lesson Plan                                                                                                    |                  | Class    |
| Discover apps                          |                        |                                                 |                       |                   |           |                                          |                   |                |                  |                                                                                                    |                  |          |
| 🛱 Brand Kit                            | Recent designs         |                                                 |                       |                   |           |                                          |                   |                |                  |                                                                                                    |                  |          |
| 🛱 Content Planner                      |                        |                                                 |                       |                   |           | 1 11/10/L                                |                   |                |                  |                                                                                                    |                  |          |
|                                        |                        |                                                 | daues 💷               |                   |           | \$                                       |                   |                |                  |                                                                                                    |                  | $\sim$   |
|                                        | 88                     | nsinsonnutin<br>nsinsonnutin<br>O o s u a o n i | dou                   | Columnation       |           | โครงการแก้ไ<br>*#* <mark>*โอะนอ</mark> ้ | อปัญหาหนีสันครู   | 🤶 insur        | produce produces |                                                                                                    | •+*              | η.       |
|                                        |                        |                                                 |                       |                   |           |                                          | • <b>1</b>        |                |                  |                                                                                                    |                  |          |
|                                        | การสร้าง Infographic   | การแก้ไขปัญหา (800 × 6                          | 71 px) การแก่         | <b>ใน</b> ปัญหา   |           | White Gradient                           | Manage Personal F | - White Gradie | ent Manage Perso | nal F Whi                                                                                                    | te Gradient Mana | ge Perso |
|                                        |                        | 900 X 017 bx                                    | 800 X 2               | ря                |           | 000 x 000 px                             |                   | 800 x 200 px   |                  |                                                                                                    |                  |          |
|                                        |                        |                                                 |                       |                   |           |                                          |                   |                |                  |                                                                                                    |                  |          |
|                                        |                        |                                                 |                       |                   |           |                                          |                   |                |                  |                                                                                                    |                  |          |

/

#### ้วิธีการใช้โปรแกรม **Canva** 3. ดาวน์โหลด Application ผ่านระบบ Android และ IOS ระบบ Android : ระบบ IOS : 15:59 🗢 🖪 @ 嘂 먉 .il 67%音 15:59 🗸 $\langle \rangle$ Canva: Design, Canva Photo & Video Canva: ออกแบบ ถ่าย ¥ 3+ 4.8\* ภาพและวิดีโอ Canva Û Install อันดับยอดนิยง 4.9 #6 4+ \*\*\*\*\* มือะไรใหม่ 15 เวอร์ชั่น 4.15.0 1 เดือนที่แล้ว ทำให้ภาพถ่ายของคุณสมบูรณ์แบบด้วยคุณสมบัติใหม่ ล่าสุดในเครื่องมือตัดต่อภาพของเรา About this app ทั้งการปรับปรุงอัตโนมัติ รีทัชใบหน้า และ โฟ เพิ่มเติม การสมัครรับ #1 top free in art & Can Data safety III

## สำหรับ Ipad :

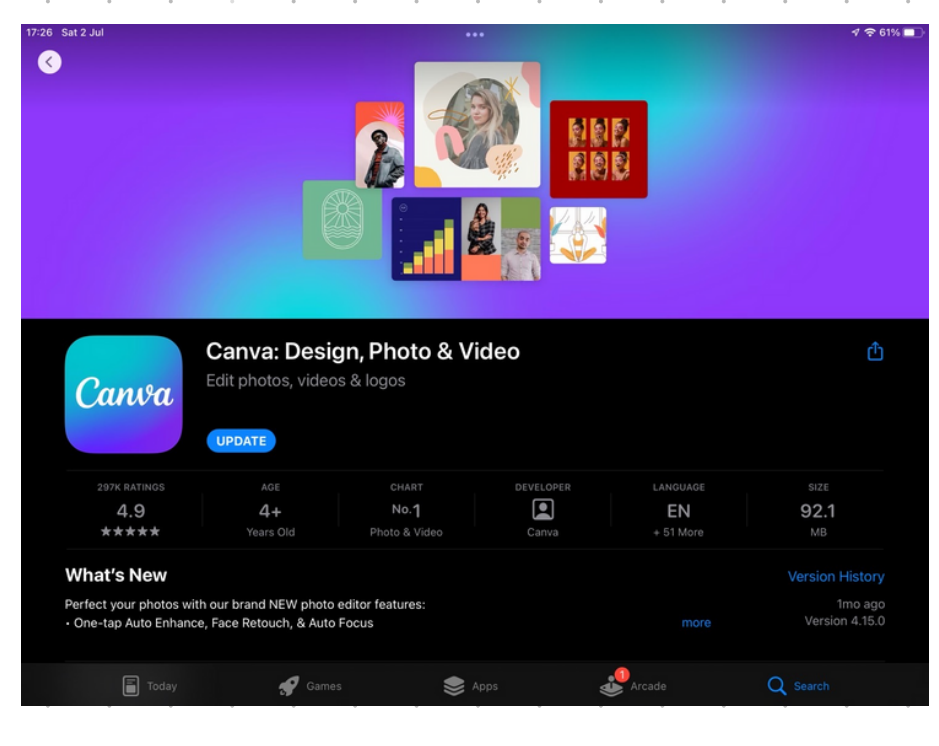

#### NOTES Date: ้วิธีการใช้ **Canva** เพื่อการศึกษา ่ 1. เข้าไปที่เว็บไซต์ https://www.canva.com/education/ → C 🔒 canva.com/education \$ Er. YouTube G 🍠 (28) Twitter 📢 Facebook G Google Ç Twitch OCSC Learning Space 🍦 โลจิสติกส์และโซ่อุปหา... 👩 Pinterest Cute Fo Canva Home Design ~ Templates Features ~ Plans ~ Learn ~ Log in Sign u Education Overview Students LMS Integrations Social-Emotional Learning Case Studies Education Creator Inspiring teachers and engaging students Create and personalize lesson plans, infographics, posters, video, and more. 100% free for teachers and students at eligible schools. Schools Students Teachers Resources คลิ๊กไปที่ Get Verified Log In Gmail ้ที่ต้องการสมัคร หลังจากนั้นกดปุ่ม Get started (ตามภาพด้านล่าง) Claim Canva for Skip Education for free Canva for Education includes all Canva premium features and is 100% free for eligible school teachers and their students. 🕁 Thousands of ready to use educational templates for any subject, grade, or topic - 2 - 2 😪 Create the most engaging lessons and run activities for students to complete in-class or at home Encourage students creativity and Get started Remind me later I'm not a K-12 Teacher

#### N O T E S

| Date: | / | / |
|-------|---|---|
|-------|---|---|

# ้วิธีการใช้ **Canva** เพื่อการศึกษา

กรอกข้อมูลให้ครบถ้วน โดย School Name ใส่เป็นชื่อ กระทรวงศึกษาธิการ และ เว็บไซต์ moe.go.th

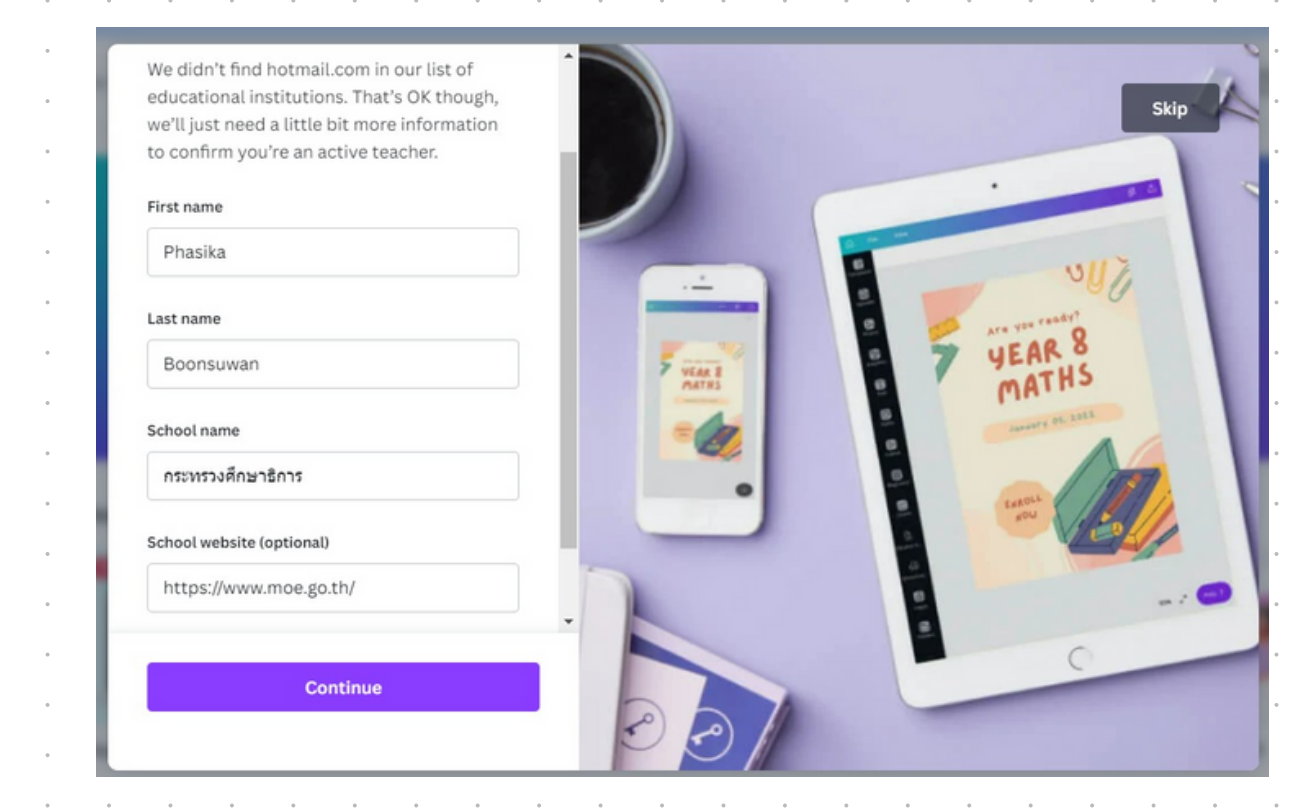

Upload บัตรข้าราชการ และรอรับเมลคอนเฟิร์มการใช้งาน Canva for Education

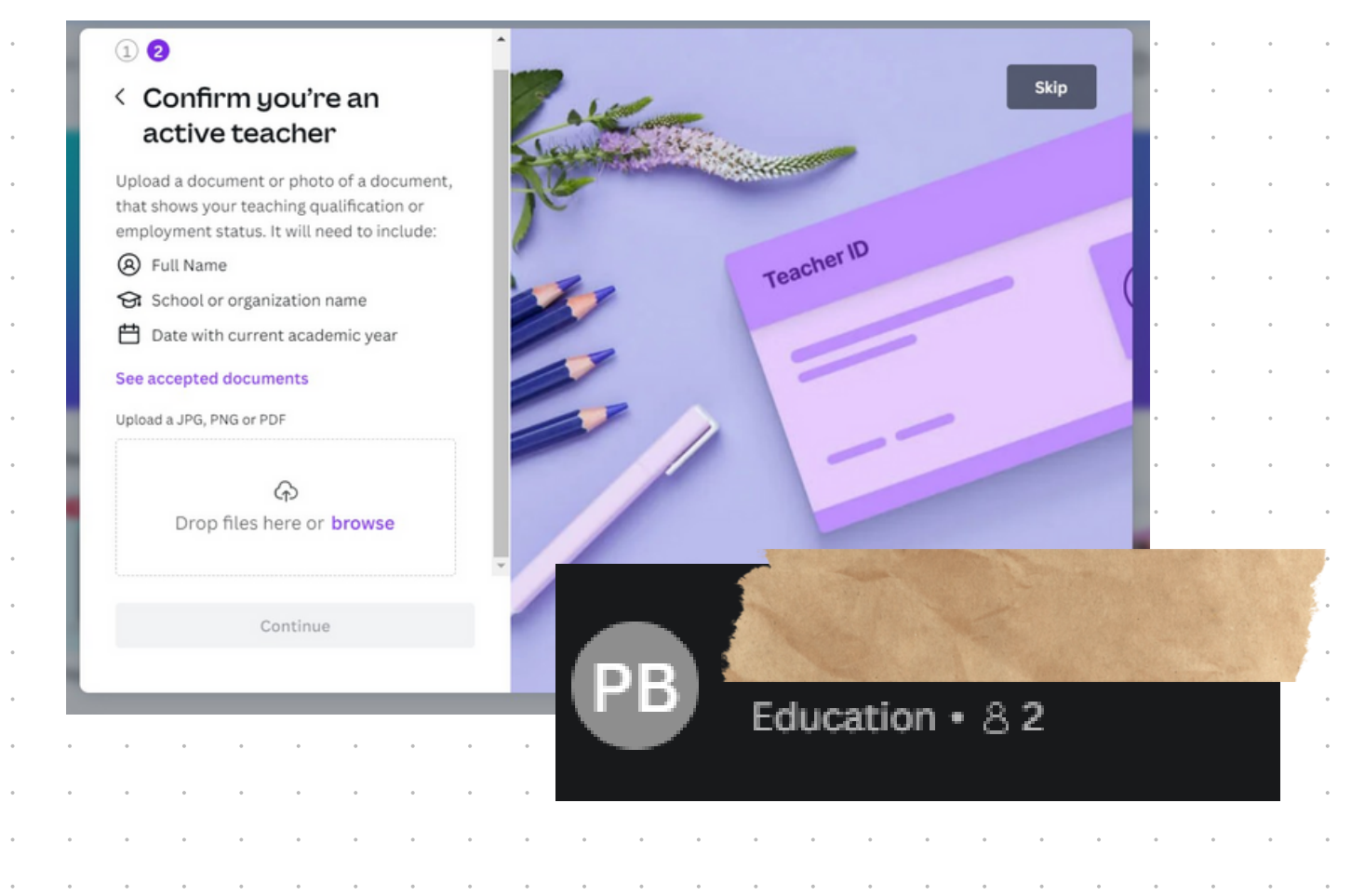

# การสร้าง InfoGraphic ง่าย ๆ ด้วย Template **Canva**

้พิมพ์คีย์เวิร์ดที่เราต้องการค้นห่าลงในช่องว่าง (สามารถพิมพ์ได้ทั้งภาษาไทยและภาษาอังกฤษ)

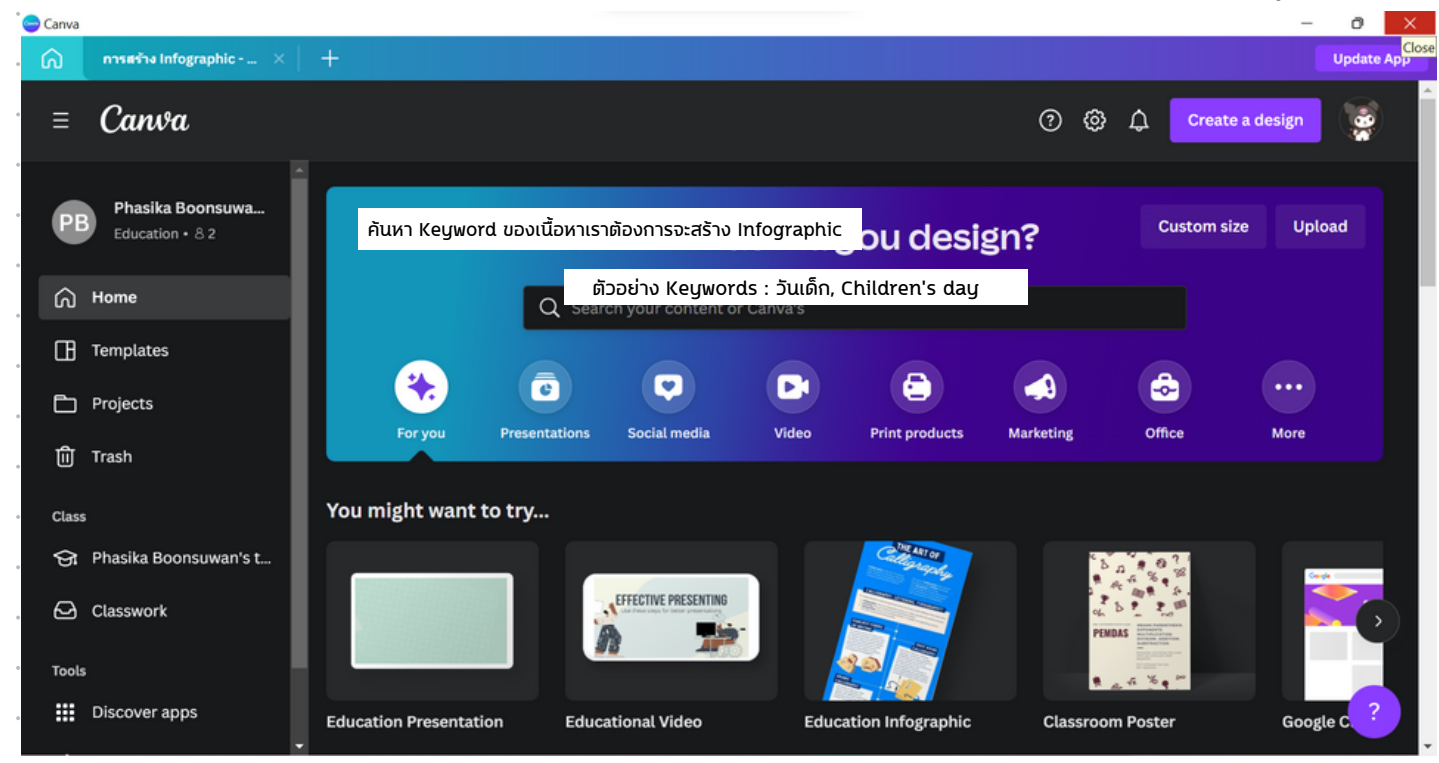

เมื่อกดค้นหาจะมี Template สำเร็จรูปขึ้นมาให้เลือก (ตามภาพ)

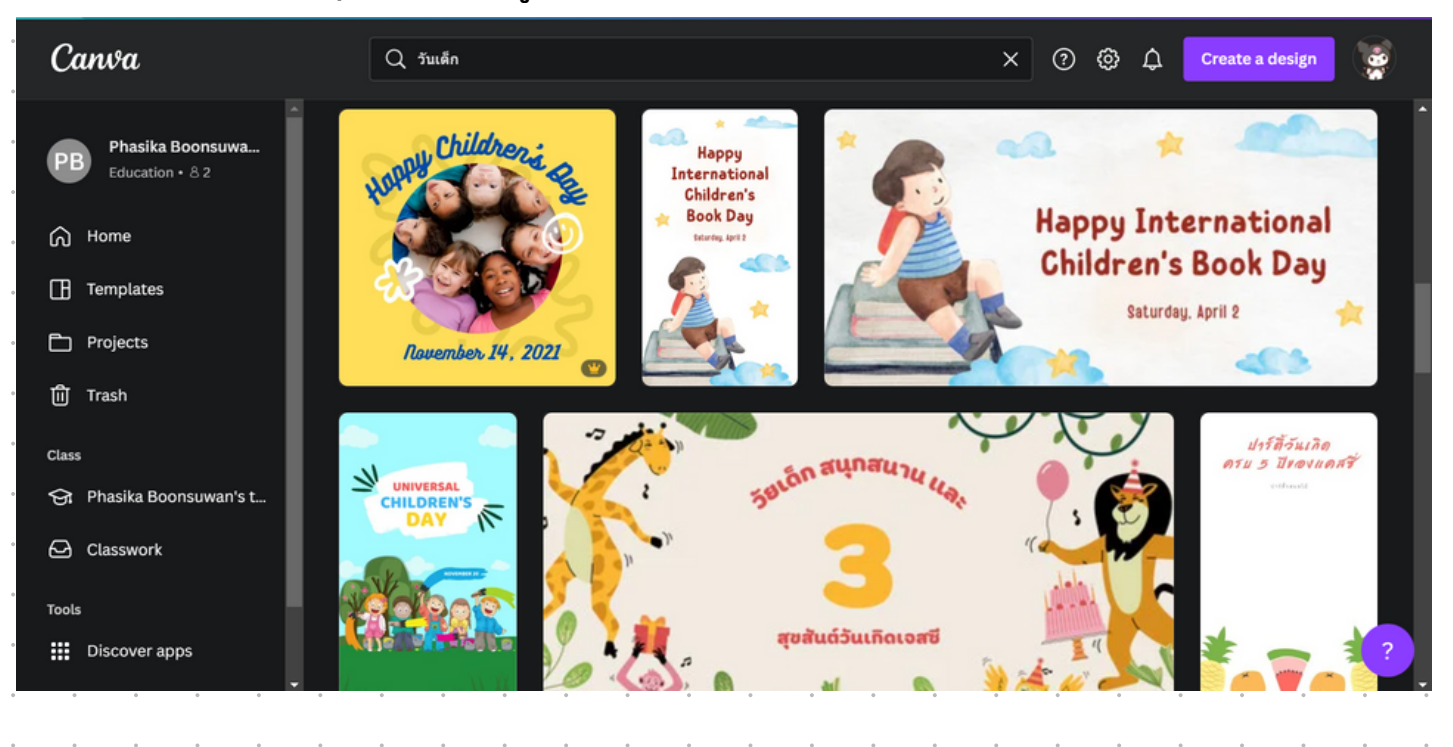

การสร้าง InfoGraphic ง่าย ๆ ด้วย Template **Canva** 

ึกดเลือก Template ที่ต้องการ

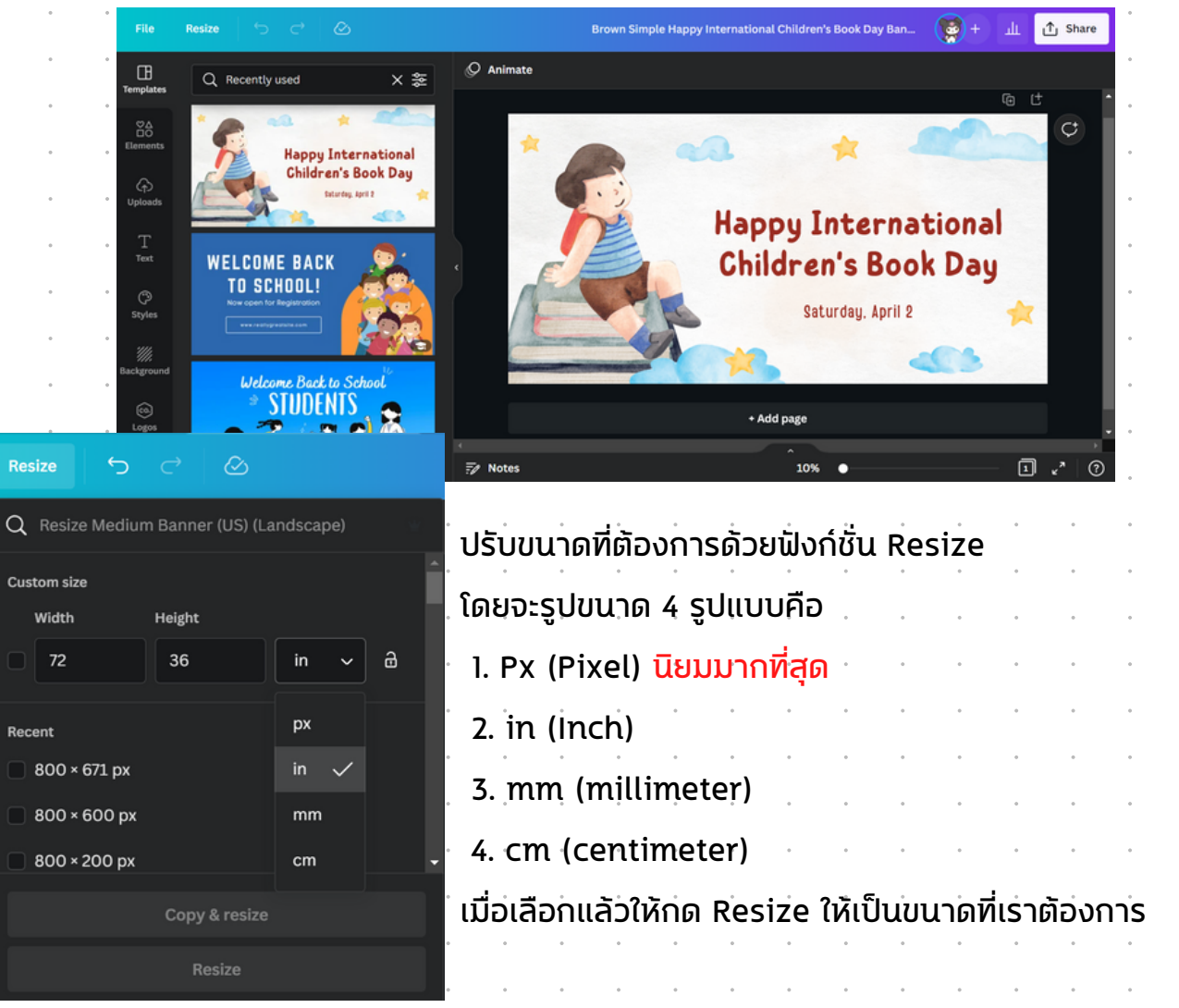

#### ู ปรับแก้ไขสี ข้อความ รูปภาพ ตามที่ต้องการ

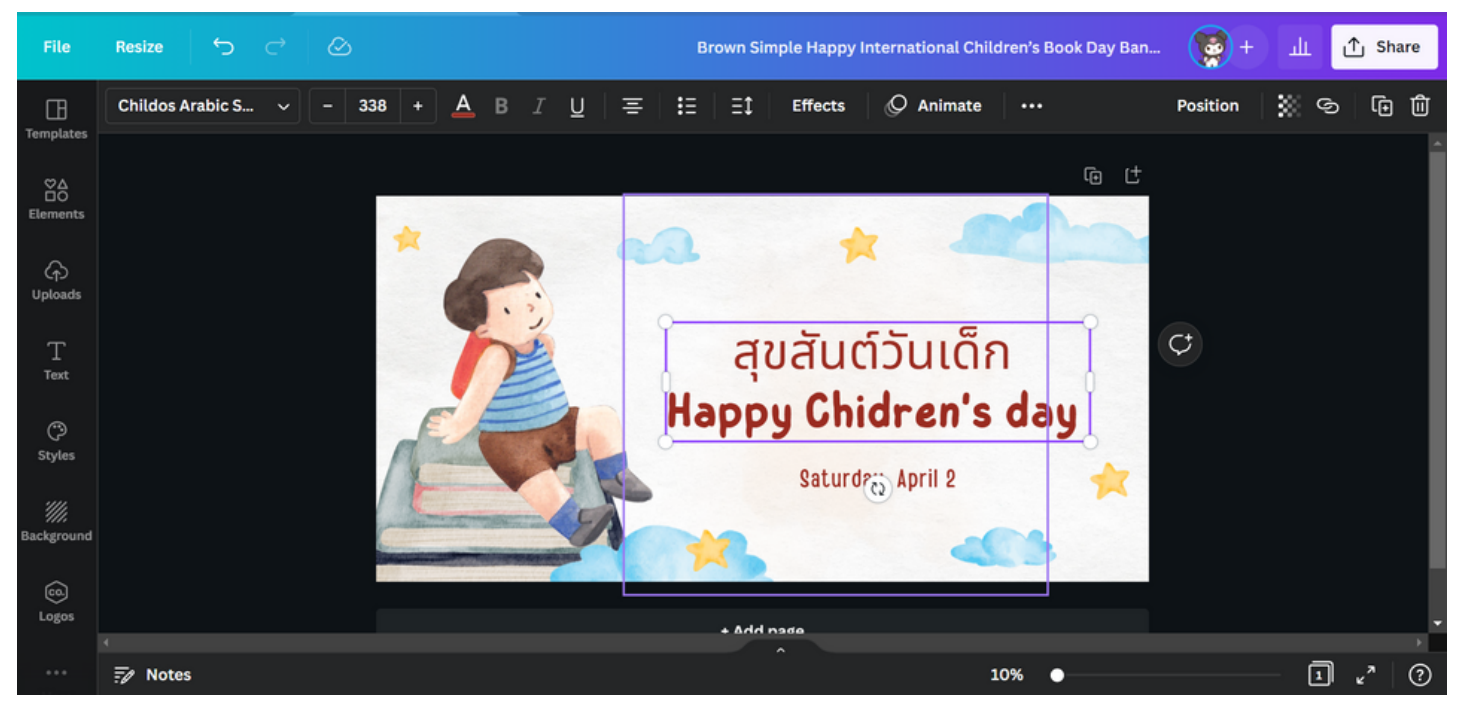

## N O T E S

Date: /

## เครื่องมือการแก้ไขข้อความ

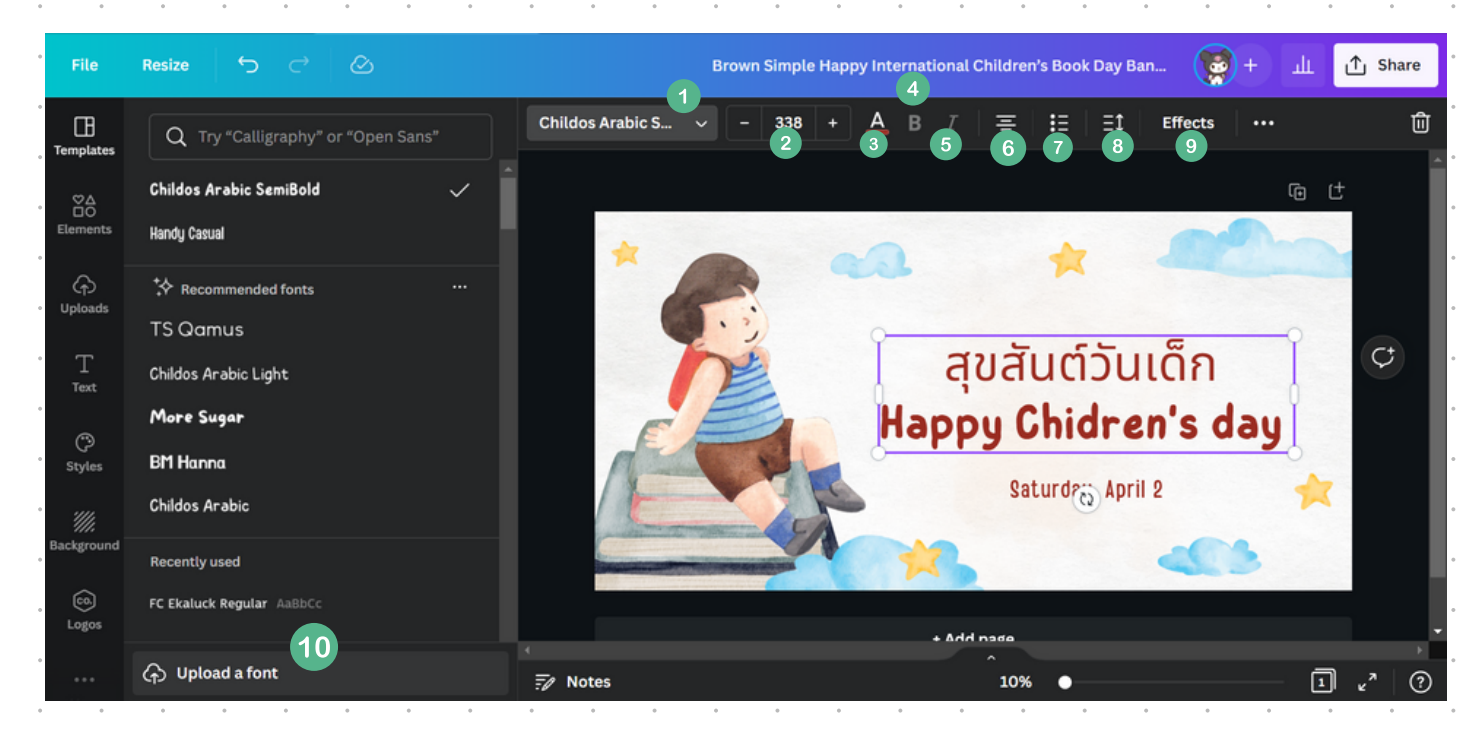

#### 1 Font

| (เมื่อคลิ๊กเลือกรูปแบบตัวอักษรที่ต้ | ้องการ | รได้ที่ | ซ้ายมี | ื้อ) |
|-------------------------------------|--------|---------|--------|------|
| 2 +เพิ่ม/–ลด ขนาดตัวอักษร           | •      | 0       | •      | •    |
| 3 เปลี่ยนสีตัวอักษร                 | •      | •       | •      | •    |
| 4 ตัวหนา                            | •      | 0       | 0      | 0    |
| 5 ตัวเอียง                          | 0      | 0       | •      | 0    |
| 6 ชิดซ้าย/ขวา/ตรงกลา                | าง/ก   | Sti     | ว่าย   | •    |
| 7 หัวข้อ Bullet                     | ۰      | 0       |        | 0    |
| 8 ความกว้างของตัวอัก                | ้ชรแ   | ละเ     | USS    | ភាត  |

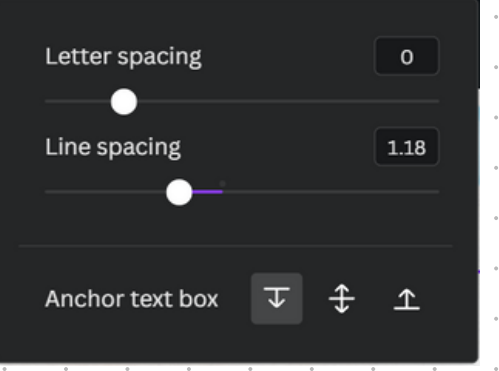

#### 9 เอฟเฟคตัวอักษร

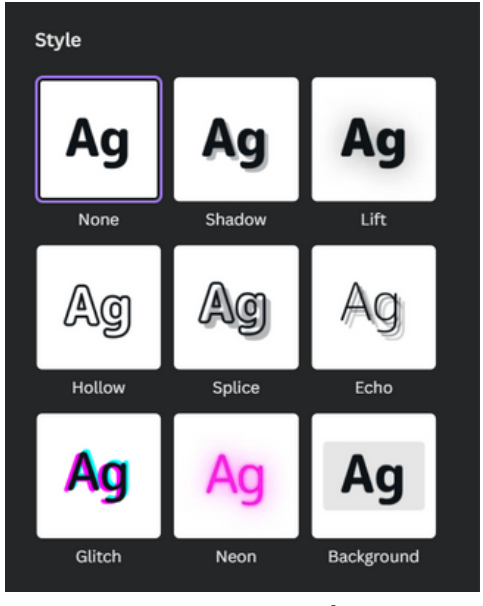

10 อัพโหลดฟ้อนต์

|   | Dest  | 😑 Open                |                      |               | ×                                                                                                    |
|---|-------|-----------------------|----------------------|---------------|----------------------------------------------------------------------------------------------------|
|   | Rest  |                       | 🗖 – Dow > staufont P | ~ C           | Search staafont PSL โระพัฒษา 6 🔎                                                                                                    |
| ٠ | C     | Organize * New        | folder               |               | 🗐 + 🔳 😗                                                                                                    |
|   | Chil  | 🗸 📮 This PC           | Name                 |               | Date modified                                                                                                    |
| • | Beed  | > 🔜 Desktop           | _chodok_0            |               | 22/2/2539 0:28                                                                                                    |
|   | напо  | > 📓 Documents         | _chulee_0            |               | 22/2/2539 0:28                                                                                                    |
| 0 | *     | > 🛓 Downloads         | _chusri_0            |               | 22/2/2539 0:28                                                                                                    |
|   | TS    | > 🚱 Music             | _cmonkol_0           |               | 22/2/2539 0:28                                                                                                    |
| • |       | > 🔀 Pictures          | _cpsprap_0           |               | 22/2/2539 0:28                                                                                                    |
|   | Child | > 🧾 Videos            | cpssada_0            |               | 22/2/2539 0:28                                                                                                    |
| • | Mo    | > 🖿 Windows-SSD       | cpssak_0             |               | 22/2/2539 0:28                                                                                                    |
|   | BM    |                       |                      |               | _                                                                                                    |
| ۰ | chi   | Fil                   | e name:              |               | Custom Files                                                                                                    |
|   | Unit  |                       |                      |               | Open Cancel                                                                                                    |
| ٠ | Reci  | ently used            |                      | -             | and the second second se |
|   | FC E  | kaluck Regular AaBbCc |                      |               |                                                                                                    |
| 0 |       | and a second second   |                      |               |                                                                                                    |
|   | କ     | Upload a font         |                      | ·<br>F/ Notes |                                                                                                    |

### NOTES

Date: / /

## ้เครื่องมือการแก้ไขรูปภาพ

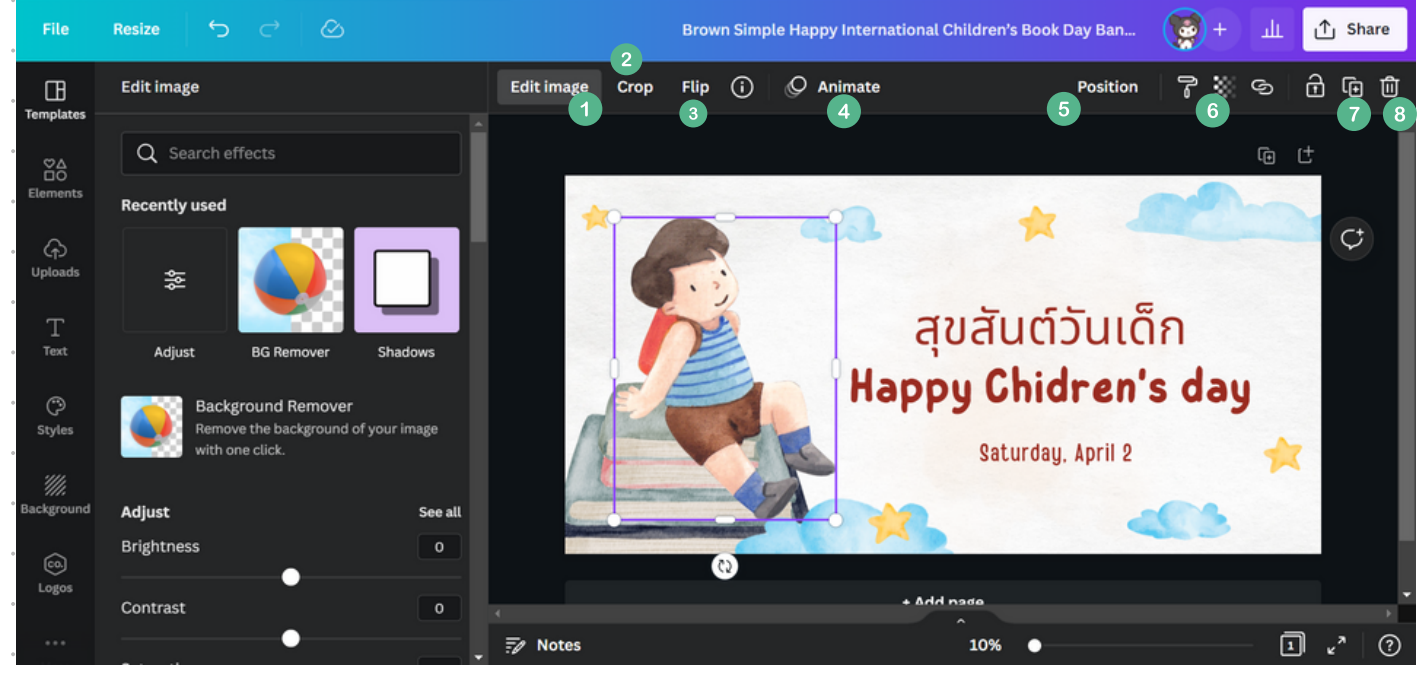

#### l ແ**ດ້ໄ**ບຣູປກາພ

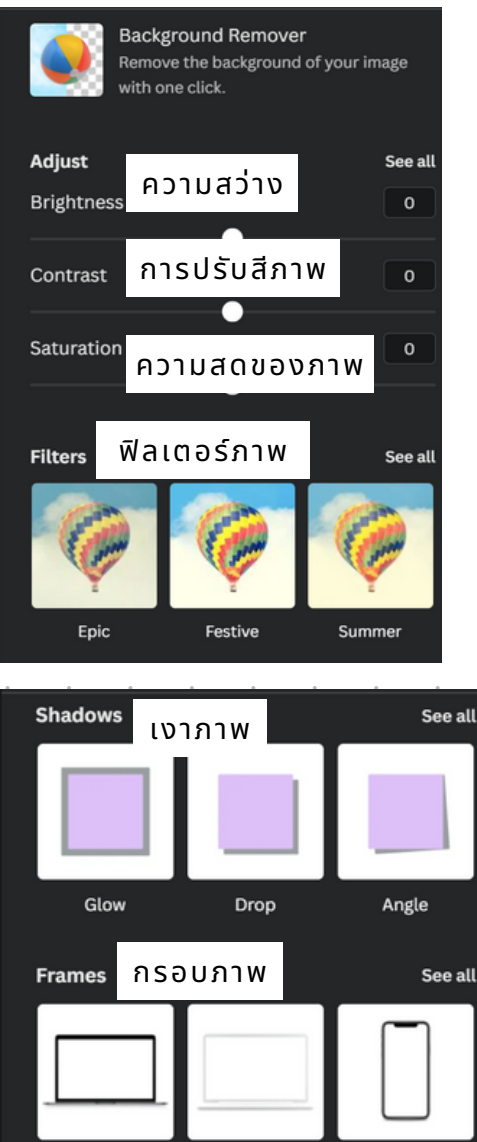

Laptop White

Phone

Laptop

|         |          | A         | -            | 6             |         |     |            | -       | 3       |      |    |
|---------|----------|-----------|--------------|---------------|---------|-----|------------|---------|---------|------|----|
|         | 0        |           |              |               |         |     |            |         |         |      |    |
|         |          |           |              | 1             | °<br>0% | •   |            |         |         | 1    | 27 |
| -2      | ครอ      | ປຫັດ      | s ປ <i>ร</i> | າ າ ພ         |         | ۰   | •          | ٠       | ٠       |      |    |
| 3       | พลิก     | ารปก      | ง<br>า เป    | 0             | •       | •   | 0          | 0       | 0       | ٠    |    |
|         | กำม      | ្រែភ្នំរ  |              | ر<br>۲        | ٠       | ۰   | 0          | 0       | 0       |      |    |
|         | ຕຳມ      |           |              | ייי<br>ויינ ר | ٠       | ۰   | ٠          | ٠       | ۰       | ٠    |    |
| ر.<br>ا |          | וייייק    | şů'n         | ίm            | •       | ٠   | •          | ٠       | ۰       | ٠    |    |
| ۰       | ♪        | Forward   | ด้าน         | เหน้า         |         | 今   | Backw      | vard    | ถ้านห   | ลัง  |    |
| ٠       | ¢,       | To front  | ด้าน         | หน้าส         | ĮQ      | হ∫≯ | To bad     | ck ด้า  | นหลัง   | วสุด |    |
| •       | ~        |           | ຕຳມາ         |               | 2 141   | ¥   |            |         |         | 1    |    |
| •       | Alig     | n to page |              | านงา          | IW      |     |            |         |         |      |    |
| ۰       | 00       | Top ชิด   | เด้านบ       | u             |         | 0   | Left       | ชิดด้า  | นซ้าย   |      |    |
| 0       | -ዓት      | Middle    | กึ่งกล       | ้าง           |         | \$  | Cente      | r จุดศุ | ุ่นย์กล | ลาง  |    |
| •       | <u> </u> | Bottom    | ซิดด้        | านล่า         | ט       | 밍   | Right      | ชิด     | ด้านข   | เวา  |    |
| ٠       |          |           |              |               |         |     |            |         |         | _    |    |
| · 6     | ควา      | າມໂປ      | ร่งใ         | สขอ           | 00      | ภา  | <b>ω</b> . | ٠       | ۰       | ٠    |    |
| 7       | គិត      | ลอก/      | ทำช้         | n<br>1        | ٠       | ٠   | ٥          | 0       | 0       | ٠    |    |
| 8       | ลบ       | ภาพ       | •            | 0             | •       | •   | •          | •       | 0       | •    |    |
| •       | •        | 0 0       | ٠            | 0             | •       | •   | ۰          | ٠       | ۰       | ٠    |    |
| •       | •        | • •       | ٠            | ٠             | ٠       | ٠   | ٠          | ٠       | ۰       | ٠    |    |
| ٠       | •        | • •       | ٠            | ٠             | ۰       | 0   | ۰          | ٠       | ٥       | ۰    |    |
| ٠       | •        | • •       | ۰            | ٠             | ٠       | ۰   | ٥          | ۰       | 0       | ۰    |    |
| ٠       | •        | • •       | ٠            | ٠             | ٠       | ٠   | ۰          | ٠       | 0       | ٠    |    |
| ٠       | 0        | • •       | ٠            | ٠             | ٠       | ۰   | ۰          | ۰       | 0       | 0    |    |
| ٠       | •        | • •       | ٠            | •             | ٠       | •   | ٠          | ٠       | ۰       | ٠    |    |

## วิธีการใช้ Element

Element คือ ส่วนประกอบหรือองค์ประกอบที่มาเติมเต็ม Infographic ให้มีความสวยงามมากขึ้น

#### การค้นหา่ Element

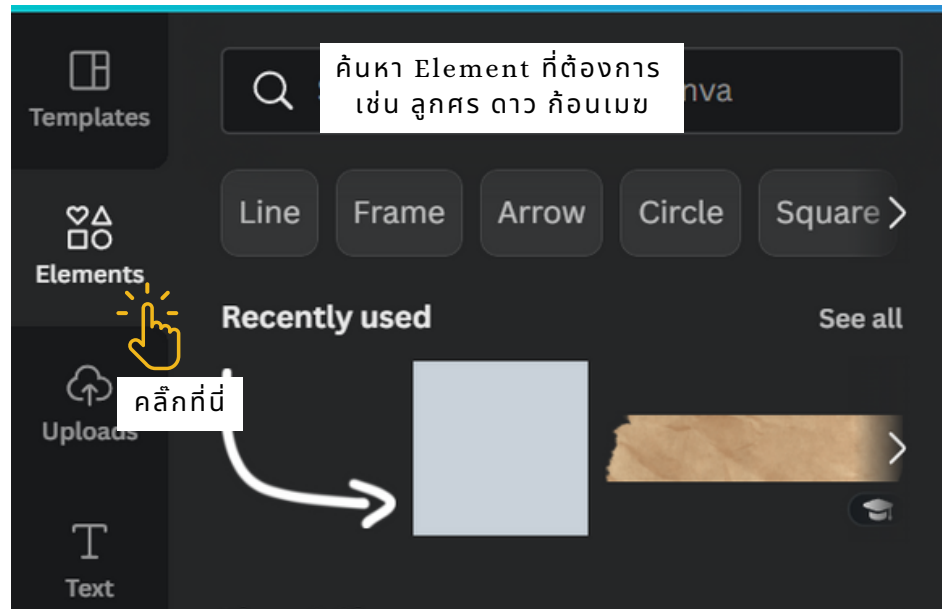

้คลิ๊ก Element ที่ต้องการ ปรับขนาดและตำแหน่งที่เหมาะสมกับ Infographic

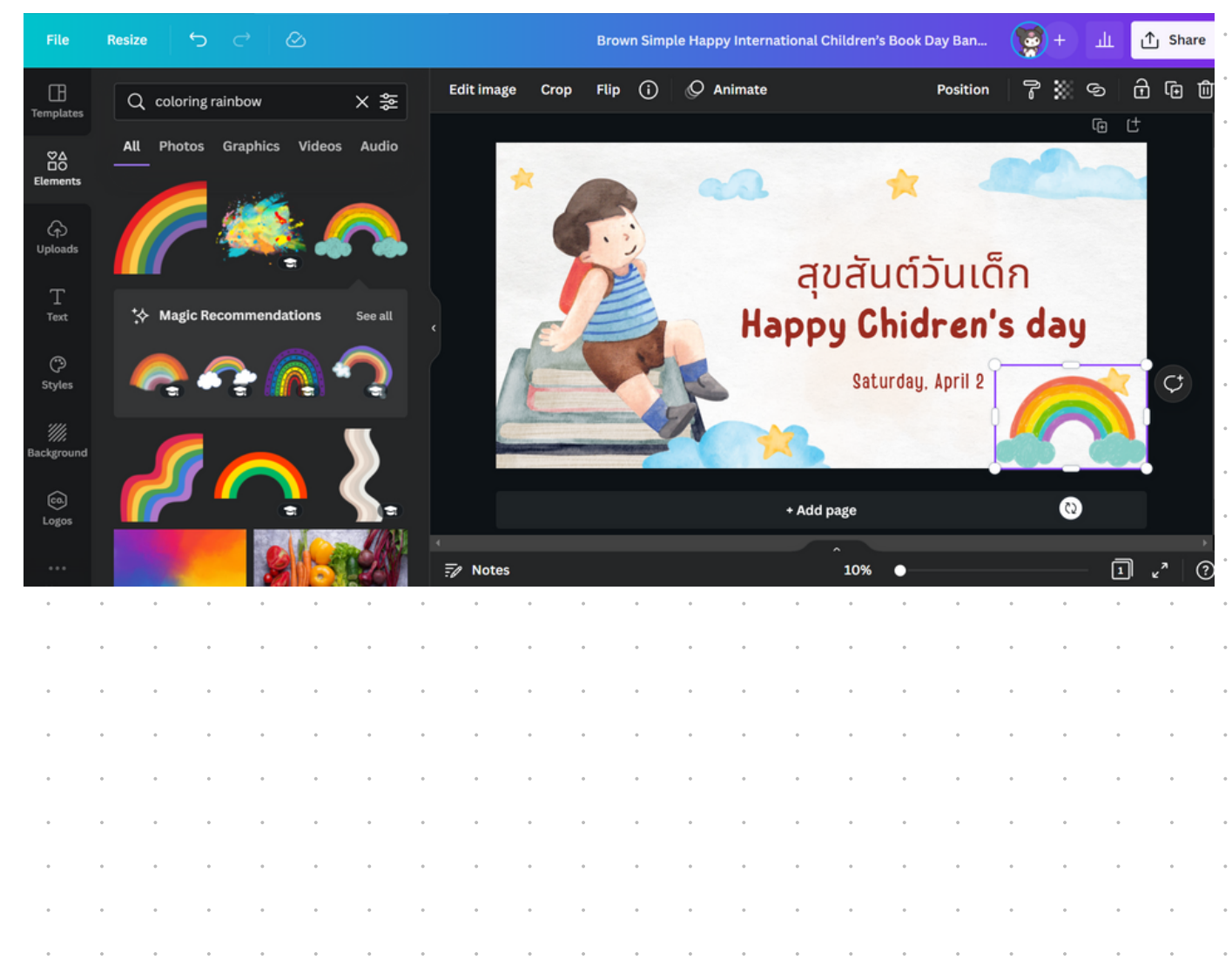

### N O T E S

| วิธีการอัพโห        | ลดภาพ <sup></sup>             | · · · · · ·                            | · ·                  | • •                | •                        | •              | •                | •                          | 0          |
|---------------------|-------------------------------|----------------------------------------|----------------------|--------------------|--------------------------|----------------|------------------|----------------------------|------------|
| Emplates            | Q Search upload               | s                                      |                      | •                  | •                        | •              | •                | •                          | •          |
| <br>· · ⊘∆          | Upload                        | media                                  | •••                  | •                  | 0                        | •              | •                | •                          | •          |
| Elements            | Images                        | Videos                                 | ลิ๊กที่นี่           | •                  | •                        | 0              | 0                | •                          | •          |
| Uploads             | หรือลากไฟล์ภาพม               | มาวางเพื่อใช้งาน                       | ได้ทันที             |                    | •                        | •              | •                | •                          | •          |
| การเลือกรูปเ        | แบบตัวอักษร                   |                                        | • •                  | • •                | •                        | 0              | 0                | •                          | •          |
|                     | Q Search text                 |                                        | • •                  | • •                | •                        | 0              | •                | •                          | •          |
|                     | Add a subheading              |                                        | • •                  | • •                | 0                        | 0              | 0                | •                          | •          |
|                     | Add a little bit of body text |                                        | o o                  | 0 0<br>0 0         | •                        | •              | •                | •                          | •          |
| Uploads             | Recently used                 | See all                                | • •                  | • •                | •                        | •              | 0                | •                          | •          |
| T<br>Text           |                               | RE                                     |                      | 0 0<br>0 0         | 0                        | •              | 0                | •                          | •          |
| Styles              | PLAY [                        | BRAVE '                                | • •                  | 0 0<br>0 0         | 0                        | •              | 0                | •                          | 0          |
| ////<br>Backstround |                               | <b>e</b>                               | • •                  | 0 0<br>0 0         | •                        | •              | •                | •                          | •          |
| เลือกที่ตัวเลือก Te | ext เลือกรูปแบบตัวอักษ        | รที่ต้องการ                            | o o                  | 0 0                | 0                        | •              | 0                | 0                          | 0          |
|                     | · · · · · ·                   | · · · · ·                              | • •                  | • •                | •                        | •              | 0                | 0                          | 0          |
|                     |                               | · · · · ·                              | o o                  | • •                | •                        | •              | 0                | •                          | •          |
| · · · · · ·         | · · · · · · ·                 | จัดทำโดย กลุ่มแห<br>ศูนย์เทคโนโลยีสารส | พลตฟอร์ม<br>นเทศและเ | การบริห<br>การสือส | ารจัด <i>ก</i><br>าร กระ | าารแล<br>ะทรวง | ะ<br>การ<br>ศึกษ | เรียเ<br>าธิก <sup>.</sup> | นรู้<br>าร |